## アプリのインストール

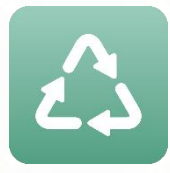

各ストアより「さんあーる」で検索し ダウンロードしてください 右記のQRコードでもダウンロードできます

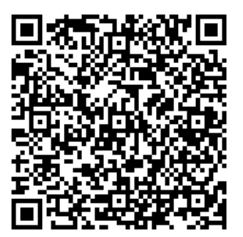

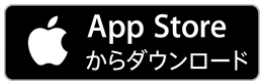

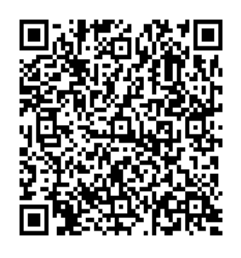

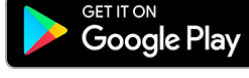

## 初期(地区)設定

| 1 have the bas    | 3/10 |                           |
|-------------------|------|---------------------------|
| •••••○ SoftBank 奈 | 0:01 | <b>1</b> ≱ 64% <b>■</b> ♪ |
| 都道府県選択            |      |                           |
| 栃木県               |      | >                         |
| 千葉県               |      | > /                       |
| 東京都               |      | >                         |
| 愛知県               |      | >                         |
| 大阪府               |      | >                         |
| 兵庫県               |      | >                         |
| *                 |      |                           |

上記住所のごみ収集パターンを設定しますがよろしれですか? この設定は後から設定面面で変更できます。 そ食事項> アブリケーションに掲載されている情報の正確さには万全を期していますが、自治体、開発会社は利用者が このアプリケーションの情報を用いて行う一切の行為 について、何ら責任を負うものではありません。いか なる場合でも、利用者がこのアプリケーションを利用 したことにより被った損害及び損失について、自治 体、開発会社は何ら責任を負うものではありません。

選んだ住所を確認して「OK」

をタップしてください

都道府県から住所を選択 してください

## 通知設定

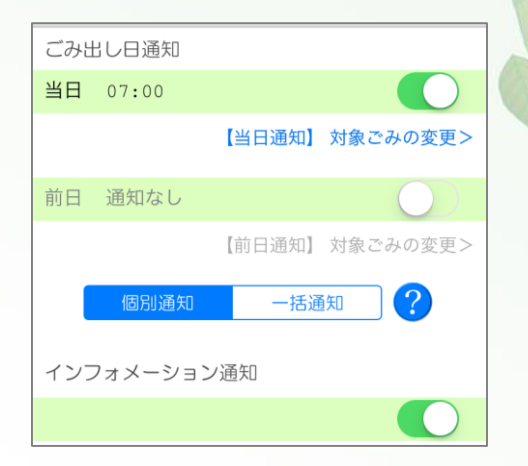

「メニュー」→「設定」から

ごみ出し日の通知のON/OFFの設定と 通知対象のゴミ及び通知時間の設定が 可能です。

インフォメーション通知をONにすることで自治体からのお知らせをリアルタイムで確認できます。